# Journalia Aknet 2.7.6

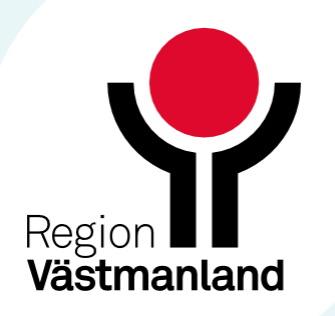

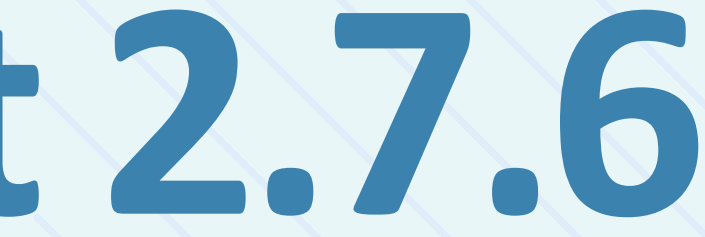

## Nyhet – Markering under Aktuell behandling

### Under aktuell behandling är det nu möjligt att skriva en text i fältet Markering.

| Aktuell behandling                                     | _                            | Ansvarig enhet: Mednet | Patientansvar                         | ig:                              |               |                       |                                | o × |
|--------------------------------------------------------|------------------------------|------------------------|---------------------------------------|----------------------------------|---------------|-----------------------|--------------------------------|-----|
| Markening<br>Mitext2                                   | Patientansvarig              |                        | Ansvarig enhet     Mednet             |                                  | Längd         | cm Kroppsvikt         | kg Mätt kroppsvikt             |     |
| Indikation 1<br>Förmaksflimmer och förmaksfladder, osp | pecificerat X - Indikation 2 |                        |                                       | <ul> <li>Indikation 3</li> </ul> |               | · Indikation 4        |                                | ÷   |
| Start behanding<br>2023-05-22                          | Senaste omprövning           | Behandlingstid         |                                       | · Behandlingstid - kommentar     |               |                       | Nästa omprövning<br>2024-05-21 | ā   |
| AX-läkemedel<br>Waran 2,5 mg                           | Mitmelod<br>• PK(INR)        | Mai min<br>+ 2,0       | Mai m₩<br>© 3,0                       | C LMH vid PK+                    | C LMH (kväll) |                       | ✓ LMH (morgon)                 | ÷   |
| Behandlingsinformation (r6d)                           | Behandlingsinformati         | on (orange)            |                                       | Behandingsinformation (gul)      |               | Behandlingsinformatio | xn (514)                       | -   |
|                                                        |                              |                        |                                       |                                  |               |                       |                                |     |
| Avslutsdatum                                           | Avslutsorsak                 |                        | <ul> <li>Avslutsorsak - ko</li> </ul> | mmentar                          |               | AVSLUTA               | <b>ÅTERÖPPHA BEHANDLINGEN</b>  |     |

### Det går sedan att sortera i Kallade idag-kortet för patienter med text skriven under markering.

| Kallade idag     |                                         |             |                                            |            |                                           |                                  |                |           |          |              |               | ē  |
|------------------|-----------------------------------------|-------------|--------------------------------------------|------------|-------------------------------------------|----------------------------------|----------------|-----------|----------|--------------|---------------|----|
| V8) visade       | Urvai mätmetod (standard: Alla)<br>Alla |             | Frish defum (standard, idag)<br>2025-03-18 |            | Till detum (standard: idag)<br>2025-03-18 | C Q SSK                          |                |           |          |              |               |    |
| Personne         | Namo                                    | Markering + | AK-läkemedel                               | Veckodos   | Dosering                                  |                                  |                | intervall |          | Nästa kontro | 4.8           |    |
| 19 400107 - 9129 | Anna-Karin Pärlemo                      | Mtext2      | Waran 2,5 mg                               | 18,75 mg/v | tabl/dag: m: 1, t: 1, o: 1                | 5, 1 1, 1 1, 1 1, 1 1            |                | 1 vecka   |          | 2025-03-18   |               |    |
| 19 320101 - 1234 | Peter Coagucheck                        |             | Waran 2,5 mg                               | 21,25 mg/v | tabl/dag: m: 1, t: 1, o: 1                | .5, t. 1, t. 1, 5, k. 1, 6: 1, 5 |                | 1 dag     |          | 2025-03-18   |               |    |
|                  |                                         | _           |                                            |            |                                           |                                  | Rader per sida | 5 *       | 1-2 av 2 | 14 4         | $\rightarrow$ | >1 |

Exempel: Enheten vill kunna se sina dialyspatienter och skriver in Dialys i textfältet Markering. Det går sedan att sortera i Kallade idag-kortet.

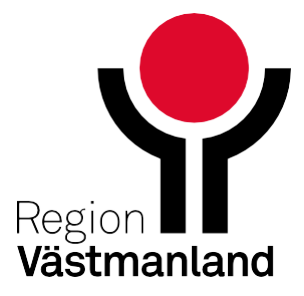

## Nyhet - Noteringar

#### Det finns nu en sparaknapp i Noteringar.

| Patient 193301011234                                   |                                                                                                    |              | - E 9                  |              |                            |           |            |                | - <u>1</u>                           | 0/       |
|--------------------------------------------------------|----------------------------------------------------------------------------------------------------|--------------|------------------------|--------------|----------------------------|-----------|------------|----------------|--------------------------------------|----------|
| 9 330101 - 1234                                        | Testemo, Anton                                                                                                  | Man 92 år    | Plats för              | telefonnun   | mer                        |           |            |                | Adresser 🗹 🔍 Note                    | ringar 🛒 |
| Noteringar (inklusive de som visas                     | direkt)                                                                                                    |              |                        |              |                            |           |            |                |                                      | ×        |
| Notering införa/lindra                                 |                                                                                                    |              |                        |              |                            |           |            |                |                                      | ×        |
| Noteringen gäller datum och klocka<br>2025-03-18 10:27 | NY MENY? REDIGERA NY MENY?<br>DENNA RADEN ÄR DETTA                                                              | TELEFON      | CHECKLISTA,<br>NYSTART | EN<br>FRASIG | PETER TESTER<br>CHECKLISTA | ANNA<br>2 | EN<br>TEST | ANNAS<br>LISTA | Visa direkt utan att klicka på Note. |          |
| Andrad senast                                          | B / U 🗢 💆 🛛 🛓 🕶 Arial                                                                                           | ♥ 8pt        | * 1 h                  |              |                            |           |            |                | Visa fr o m (om period)              |          |
| Andrad av                                              | . Kontroll av personuppgifter, adress, telefon, fax<br>Broschyr, bricka, lokal folder.                          |              |                        |              |                            |           |            |                | Visa t o m (om period)               |          |
|                                                        | Hur ak-lakemediet verkar<br>Halsokostpreparat/Naturlakemedel<br>Tabletterna tas enligt anvisningar. Om du glömm | er, vad göra |                        |              |                            |           |            |                | SPARA SKINERA                        |          |
|                                                        | Informera om var provet kan tas.<br>DVT-pat kompressionsstrumpa                                                 |              |                        |              |                            |           | 255 /      | 5000           |                                      |          |

### Genom att klicka på spara visas vem som utförd detta och när det gjordes.

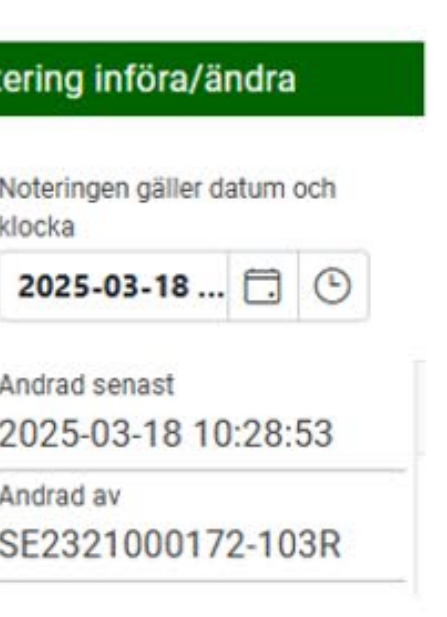

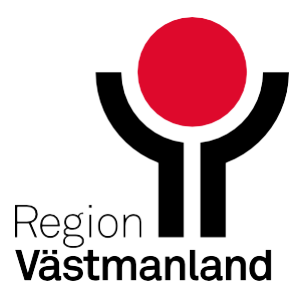

## Nyhet – Ökad behörighet för läsanvändare

Användare med läsbhörighet har nu tillgång till information som visas i mera-menyn (3 prickar) i Tidigare kontroller.

Klickar denne på 3 prickar visas mer information gällande den kontrollen.

| = .                           | Journalia AKnet               | 19 600527                        | - 2809 Elvasjutt                | isju, Acvitesson    |                     | 224 A        | ktuell patientlis           | sta 🛛 🛵 Mir          | na senaste pat | ienter 💄                                                                                                    | Inloggad: Dav               | rid Borg 🔛                           | Hjärtmottaning              | en Västerås      | : C+      |
|-------------------------------|-------------------------------|----------------------------------|---------------------------------|---------------------|---------------------|--------------|-----------------------------|----------------------|----------------|----------------------------------------------------------------------------------------------------|-----------------------------|--------------------------------------|-----------------------------|------------------|-----------|
| Patient                       | 196005272809                  |                                  |                                 |                     |                     |              | ê 3.                        |                      |                |                                                                                                    |                             |                                      |                             | :                | 91        |
| 19 6005                       | 27 - 2809                     | Elvasjuttisju                    | , Acvitesson                    |                     | Kvinr               | na 64 år     | Plats för t                 | telefonnumm          | ner            |                                                                                                    |                             |                                      | 1177 🖻                      | Note             | ringar 📰  |
| Bevakni                       | ngar                          |                                  |                                 |                     |                     |              |                             |                      |                |                                                                                                    |                             |                                      |                             |                  | =\$ 🖸     |
| Aktuell                       | behandling                    |                                  |                                 | Ansvarig e          | nhet: Hjärtmot      | taningen Väs | sterås telnr: 02            | 1-17 61 13           | Patier         | ntansvarig:                                                                                                    |                             |                                      |                             |                  | 01        |
| Start<br>2024-10-             | Markering<br>07               |                                  | Emboli och t                    | rombos i bukaor     | ta                  |              |                             |                      |                |                                                                                                    |                             |                                      | Längd<br>cm                 | Vikt<br>k        | 9         |
| 2025-02-                      | 03. AK-läkemedel<br>Waran 2,5 | mg                               | Matmetod<br>PK(INR)             |                     | Málvarde<br>2,0 -   | 3,0          | LMH vid PK<                 | LMH v                | id behov       |                                                                                                    |                             |                                      | Behandlingstid<br>3 månader | ,                |           |
| Senaste                       | kontroll 💽 sk                 | ut fram påminnelse) 🖛 j          | terställ påminnelse) (          | 🗟 Meddelande för in | ternt bruk (utskrif | n) 🕒 Med     | delande för patie           | nten (skicka/uts     | skrift) 📑 Me   | ddelande för p                                                                                                    | atienten (utskrift          | Valfritt me                          | eddelande för pat           | ienten 4         | 9 🕈 🖍     |
| Provtagning / n<br>2025-03-14 | mätning<br>I                  | Provtagningstyp, m<br>PK(INR)    | ätmetod                         | Varde<br>1,8 INR    |                     |              | Kommentar till<br>kommentar | provtagning, mä<br>1 | itning         |                                                                                                    |                             |                                      |                             |                  |           |
| Doseringsperio<br>2025-03-14  | d<br>                         | Läkemedel<br>Waran 2,5 mg        | Veckodos<br>15 mg               | Mán<br>1 tabl       | Tis<br>0,5 ta       | abl          | Ons<br>1 tabl               | Tors<br>1 ta         | ы              | Fre<br>1 tabl                                                                                                    | Lör<br>O,                   | 5 tabl                               | Són<br>1 tabl               | Tabi/ve<br>6 tab | icka<br>I |
|                               |                               |                                  | Intern kommentar<br>kommentar 3 |                     |                     |              |                             |                      |                |                                                                                                    |                             |                                      |                             |                  |           |
| Intervall<br>1 dag            | Nasta kontroll<br>v.12 2025-  | 03-17 måndag 11:00               | <mark>.</mark>                  |                     |                     |              | Signerad<br>SE2321000       | 172-103R 2025        | 5-03-14 16:43  |                                                                                                    | Med                         | delande skapat/ut:<br>2321000172-103 | skrivet<br>3R 2025-03-14 1  | 7:04             |           |
| Tidigare                      | kontroller                    |                                  |                                 |                     |                     | (Ax Kurv     | a: PK(INR) och v            | eckodos i mg         |                |                                                                                                    |                             |                                      |                             |                  | 0         |
|                               | Provtagning 🕹                 | Värde Text1                      | AK-läkemedel                    | Veckodos            | Mán                 | Tis          | Ons                         | Tors                 | Fre            | Lör                                                                                                    | Sön                         | Tabl/vecka                           | Text2                       | Intervall        |           |
|                               | 2025-03-14                    | 2,1                              | Waran 2,5 mg                    | 15 mg               | 1 tabl              | 0,5 tabl     | 1 tabl                      | 1 tabl               | 1 tabl         | 0,5 tabl                                                                                                    | 1 tabl                      | 6 tabl                               |                             | 1 dag            | 0 /       |
|                               |                               |                                  |                                 |                     |                     |              |                             |                      |                |                                                                                                    |                             |                                      |                             |                  | G /       |
| Provtagning / n<br>2025-03-13 | mätning<br>I                  | Provtagningstyp, mätr<br>PK(INR) | netod                           | Värde<br>1.8 INR    |                     | Komn         | nentar till provta          | pning, mätning       |                |                                                                                                    |                             |                                      |                             |                  | -         |
| Doseringsperio<br>2025-03-13  | d<br>                         | Läkemedel<br>Waran 2,5 mg        | Veckodos<br>15 mg               | Mān<br>1 tabl       | 0,5 tabl            | Ons<br>1 t   | abl                         | Tors<br>1 tabl       | Fre<br>1 tal   | al and a second second s | 0,5 tabl                    | Són<br>1 tabl                        | Tabl<br>61                  | /vecka<br>tabl   |           |
| Intervall<br>1 dag            | v.11 2025-0                   | )3-14 fredag                     |                                 |                     |                     | Signe<br>SE2 | rad<br>2321000172-10        | 3R 2025-03-13        | 3 14:08        |                                                                                                    | Meddelande sk<br>SE23210001 | apat/utskrivet<br>72-103R 2025-0     | 3-13 14:08                  |                  |           |
|                               | 2025-03-13                    | 2,1                              | Waran 2,5 mg                    | 13,75 mg            | 1 tabl              | 0,5 tabl     | 1 tabl                      | 0,5 tabl             | 1 tabl         | 0,5 tabl                                                                                                    | 1 tabl                      | 5,5 tabl                             |                             | 1 dag            | · · · /   |
|                               | 2025-03-10                    | 4,8                              | Waran 2,5 mg                    | 13,75 mg            | 1 tabl              | 0,5 tabl     | 1 tabl                      | 0,5 tabl             | 1 tabl         | 0,5 tabl                                                                                                    | 1 tabl                      | 5,5 tabl                             |                             | 1 dag            | 0 /       |
|                               | 2025-03-07                    | 2,1                              | Waran 2,5 mg                    | 15 mg               | 1 tabl              | 0,5 tabl     | 1 tabl                      | 1 tabl               | 1 tabl         | 0,5 tabl                                                                                                    | 1 tabl                      | 6 tabl                               |                             | 1 dag            | 0 /       |

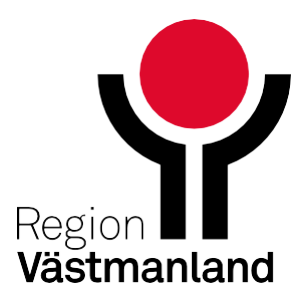

## Nyhet – Nya knappar under senaste kontroll

Det går nu att flytta fram påminnelse direkt i patientvyn. Funktionen finns sedan tidigare under kortet Påminnelser.

Det går på samma sätt att ångra uppskjutet påminnelsebrev genom att klicka på knappen Återställ påminnelse, även denna funktion finns sedan tidigare under kortet Påminnelser.

Genom att klicka på knappen Skjut fram påminnelse så flyttas datumet fram för nästa påminnelse en intervalllängd, i exemplet nedan 1 vecka.

| ≡ Journa                            | alia AKnet                       | 19 510504 - 2                   | 671 Talgoxes         | ison, Juaninho        |                       | 1                        | Aktuell patientlista   | 214 Mina senas       | te patienter 🙎         |
|-------------------------------------|----------------------------------|---------------------------------|----------------------|-----------------------|-----------------------|--------------------------|------------------------|----------------------|------------------------|
| Patient 195105                      | 042671                           |                                 |                      |                       |                       |                          |                        |                      |                        |
| 19 510504 - 26                      | 571                              | Talgoxesson,                    | Juaninho             |                       | Man 73 år             | 0701740607               |                        |                      |                        |
| Noteringar som                      | n visas direkt                   |                                 |                      |                       |                       |                          |                        |                      |                        |
| 2024-03-04 10:16:                   | 31                               |                                 | Testar note          | ering                 | 202                   | 4-03-04 10:16:48         |                        |                      | Andrea Ohlsson         |
| Bevakningar                         |                                  |                                 |                      |                       |                       |                          |                        |                      |                        |
| Aktuell behand                      | ling                             |                                 |                      |                       | Ansvarig enhe         | t: Mednet I              | Patientansvarig:       |                      |                        |
| Start<br>2023-06-13                 | Markering                        |                                 | Förmaksfli           | mmer och förmaksfl    | adder, ospecificerat  |                          |                        |                      |                        |
| Omprovas<br>2023-12-10              | AK-läkemedel<br>Waran 2,5 mg     | 11                              | Mätmetod<br>PK(INR)  |                       | Mälvärde<br>2,0 - 3,0 | LMH vid PK<              | LMH vid behov          |                      |                        |
| Senaste kontro                      | di .                             | 💿 Skjut fra                     | m påminnelse) (r     | Återställ påminnelse) | Meddelande för patien | ten (skicka/utskrift)    | Meddelande för patient | ten (utskrift)) 📳 Va | ilfritt meddelande för |
| Provtagning / mätning<br>2025-03-07 |                                  | Provtagenegatyp, man<br>PK(INR) | netod                | 2.3 INR               |                       | Kommentar till prov      | tagning, mätning       |                      |                        |
| Doseringsperiod<br>2025-03-07       |                                  | Läkemedel<br>Waran 2,5 mg       | Veckodos<br>18,75 mg | Mán<br>1 tabl         | Tis<br>1 tabl         | Ons<br>1,25 tabl         | Tors<br>1 tabl         | Fre<br>1 tabl        | Lör<br>1 tabl          |
| Intervall<br>1 vecka                | Västa kontroll<br>v.11 2025-03-1 | 4 fredag                        |                      |                       |                       | Signerad<br>SE2321000172 | 103R 2025-03-18 11:4   | 4                    | Meddelande<br>SE23210  |

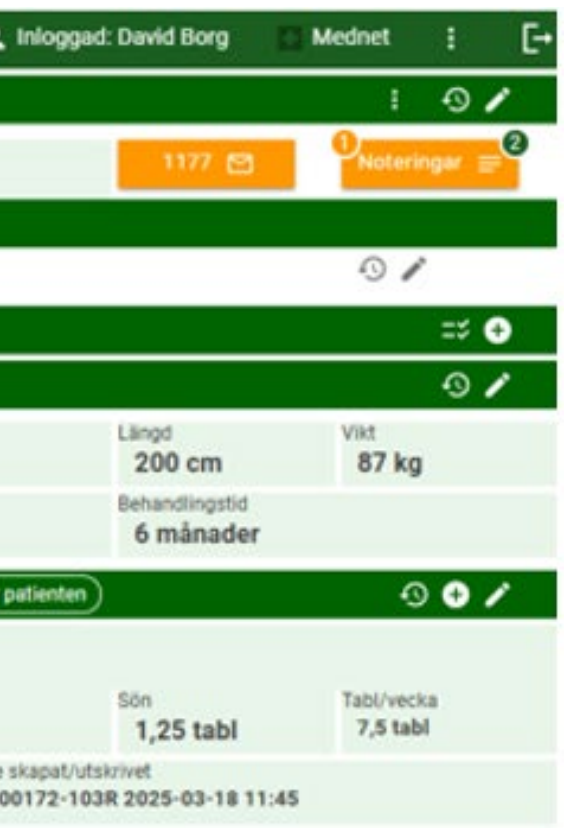

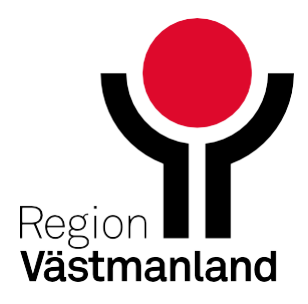

## Nyhet - Nya knappar under senaste kontroll

### En informationstext visas att du skjutit fram påminnelsen.

| Senaste kor                        | troll | 📀 Skjut fra                     | am påminnelse) (🖍    | Återställ påminnelse) (  | 🖹 Meddelande för patie | enten (skicka/utskrift) | Meddelande för pati           | enten (utskrift)) (🗎 Val                | fritt meddelande för patie | inten            | •9 🕈 🖍                 |
|------------------------------------|-------|---------------------------------|----------------------|--------------------------|------------------------|-------------------------|-------------------------------|-----------------------------------------|----------------------------|------------------|------------------------|
| Provtagning / mätnii<br>2024-12-03 | ig.   | Provtagningstyp, mät<br>PK(INR) | imetod               | Värde<br>2,1 INR         |                        | Kommentar till prov     | tagning, mätning              |                                         |                            |                  |                        |
| Doseringsperiod<br>2024-12-03      |       | Läkemedel<br>Waran 2,5 mg       | Veckodos<br>18,75 mg | Mán<br>1 tabl            | Tis<br>1 tabl          | Ons<br>1,25 tabl        | Tors<br>1 tabl                | Fre<br>1 tabl                           | Lör<br>1 tabl              | Sön<br>1,25 tabl | Tabl/vecka<br>7,5 tabl |
| Intervall Nästa kontroll           |       |                                 |                      | Signerad<br>SE2321000172 | 1025 2024-12-11 15     | ::50                    | Meddelande ska<br>SE232100017 | oat/utskrivet<br>2-103R 2025-02-27 18:0 | 2                          |                  |                        |

Antal påminnelser denna kontroll: 0 (2025-03-18 framskjuten)

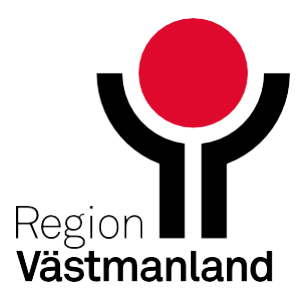

# Nyhet – Ändra på intern kommentar samt provtagningsdatum efter signering av dosering

I aktuell dosering går det nu att göra en intern kommentar efter att kontrollen signerats, det går även att justera datum för nästa kontroll. Det kan bli aktuellt efter te ett samtal med patienten. Spårbarhet finns gällande vem som som utfört förändringen och när förändringen utfördes.

### Signerad kontroll:

| Senaste kontroll                    |                                     |                                 |              | Kopies              | a tidigare dosering    | tadera denna kontroll |     |   |                                |                   |                    |
|-------------------------------------|-------------------------------------|---------------------------------|--------------|---------------------|------------------------|-----------------------|-----|---|--------------------------------|-------------------|--------------------|
| Provtagning / mätning<br>2025-03-20 | Provtagningstyp<br>PK(INR)          | mätmetod                        | Värde<br>2,1 | Kommentar ti<br>INR | l provtagning, mätning |                       |     | Q | Ring t                         | Har ringt - datur | m                  |
| Dosering fr o m<br>2025-03-20       | mp/vecka                            | Mán<br>0.5                      | 0,5          | 0na<br>0.5          | Tors<br>0.5            | 0.5                   | C D |   | sion<br>0,5                    | tabl/vecka        | Het/del tablett    |
| intervall<br>1 dag                  | Nästa kontroll<br>2025-03-21 fredag | Nästa kontroli tid<br>Kl. 14:00 | Signal       | intern komme        | ntar                   |                       |     | G | Meddelandetyp<br>Doseringsbrev |                   | ANGRA<br>SIGNERING |
|                                     | Antal boknin                        | gar denna dag: 2                |              |                     |                        |                       |     |   | Visa PDF                       | Visa 1177         | 😝 För inten        |

### Förändrad provtagningstid och inlagd intern kommenar utan att bryta signering:

| Senaste kontroll                    |                                     |                                 |                         | Kopier              | a tidigare dosering)   | adera denna kontrol |     |   |                                |                   |                    |
|-------------------------------------|-------------------------------------|---------------------------------|-------------------------|---------------------|------------------------|---------------------|-----|---|--------------------------------|-------------------|--------------------|
| Provtagning / mätning<br>2025-03-20 | Provtagningstyp,<br>PK(INR)         | mälmetod                        | Värde<br>2,1            | Kommentar ti<br>INR | I provtagning, mätning |                     |     | Q | Ring !                         | Har ringt - datur | n .                |
| Dosering fr a m<br>2025-03-20       | mg/vecka                            | 0,5                             | ^ <sup>Tis</sup><br>0,5 | 0ns<br>0,5          | Tors<br>^ 0,5          | Fre<br>0,5          | ↑ 0 | ~ | 5dn<br>0,5                     | tabl/vecka        | Hel/del tablett    |
| inteval<br>1 dag                    | Nästa kontroll<br>2025-03-24 måndag | Nästa kontroli tid<br>KI. 09:00 | Signal                  | - Intern komme      | ntar<br>mentar skrivs  |                     |     | Q | Meddelandetyp<br>Doseringsbrev |                   | ANGRA<br>SIGNERING |
|                                     | Antal boknin                        | gar denna dag: 1                |                         |                     |                        |                     |     |   | Visa PDF                       | topp D Påminnels  | e - stopp          |

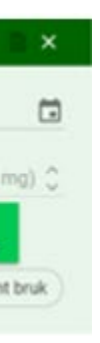

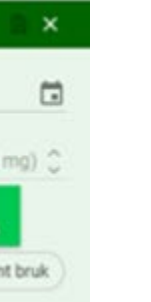

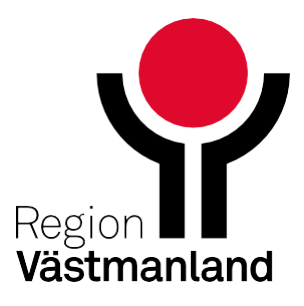

## Nyhet – Tydligare information vid 2 öppna sessioner

En användare kan bara ha AKnet öppet i ett fönster åt gången. Om användare har en aktiv (inloggad) AKnet i ett fönster eller på en annan dator och försöker öppna AKnet på nytt får denne en kontrollfråga.

Denna kontrollfråga har nu fått en tydligare informationstet till de val denne kan göra.

Du har redan en session aktiv. Du förhindras ha mer än en session igång samtidigt. Den tidigare startade sessionen är på sida \ i annan webbläsar-flik eller annan webbläsare. Vill du avsluta den tidigare startade sessionen och behålla denna? Svarar du Ja kommer du loggas ut från den tidigare startade sessionen. Svarar du Nej kommer du loggas ut från den här nyss startade session. NEJ

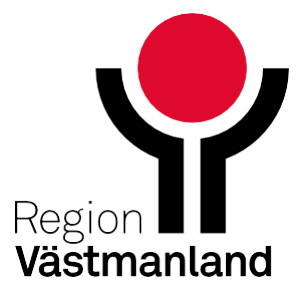

## Nyhet – Tidigare kontroller kurva/graf

I raden tidigare kontroller finns en ny knapp Kurva: PK(INR) och veckodos i mg. Tidigare hittades denna graf under patientens mera-meny (3 prickar)

| Tidigare | e kontroller             |       |       |              |          |        | (AK Ki | arva: PK(INR) och | veckodos i mg |        |        |        |            |       |           | •    |
|----------|--------------------------|-------|-------|--------------|----------|--------|--------|-------------------|---------------|--------|--------|--------|------------|-------|-----------|------|
|          | Provtagning $\downarrow$ | Värde | Text1 | AK-läkemedel | Veckodos | Mån    | Tis    | Ons               | Tors          | Fre    | Lör    | Sön    | Tabl/vecka | Text2 | Intervall |      |
|          | 2023-12-20               | 2,3   |       | Waran 2,5 mg | 17,5 mg  | 1 tabl | 1 tabl | 1 tabl            | 1 tabl        | 1 tabl | 1 tabl | 1 tabl | 7 tabl     |       | 1 vecka   | 0 /  |
| 0        | 2023-11-13               | 1,8   |       | Waran 2,5 mg | 18,75 mg | 1 tabl | 1 tabl | 1,5 tabl          | 1 tabl        | 1 tabl | 1 tabl | 1 tabl | 7,5 tabl   |       | 1 vecka   | £) / |
|          | 2023-07-03               | 2,1   |       | Waran 2,5 mg | 17,5 mg  | 1 tabl | 1 tabl | 1 tabl            | 1 tabl        | 1 tabl | 1 tabl | 1 tabl | 7 tabl     |       | 2 veckor  | 0-/1 |
|          | 2023-06-14               | 2,7   |       | Waran 2,5 mg | 17,5 mg  | 1 tabl | 1 tabl | 1 tabl            | 1 tabl        | 1 tabl | 1 tabl | 1 tabl | 7 tabl     |       | 1 dag     | 0 /  |
|          | 2023-06-14               | 2,2   |       | Waran 2,5 mg | 17,5 mg  | 1 tabl | 1 tabl | 1 tabl            | 1 tabl        | 1 tabl | 1 tabl | 1 tabl | 7 tabl     |       | 1 dag     | 0 /  |

### Klicka på knappen och en graf öppnas under tidigare kontroller.

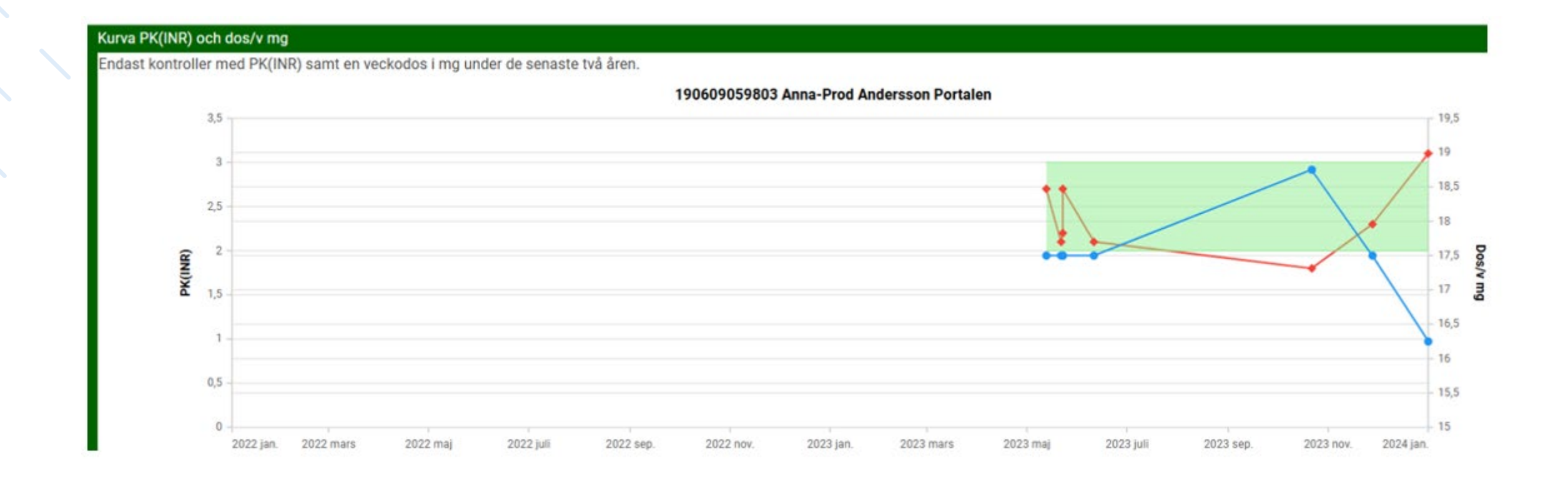

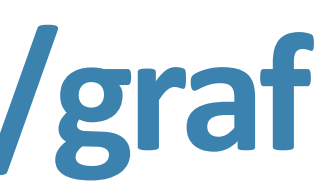

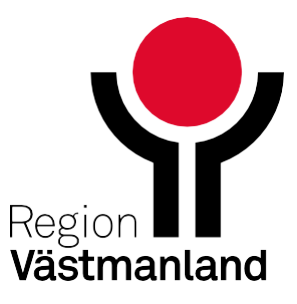

## Nyhet – Radera en felaktigt registrerad patient

Har en patient lagts upp felaktigt, dvs om patienten inte ska finnas i AKnet så finns nu en möjlighet att ta bort denna patient. Detta utförs av systemförvaltningen.

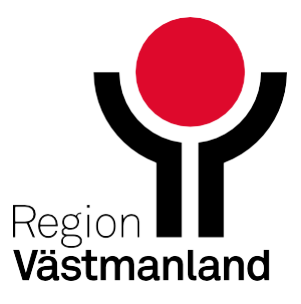

# Nyhet – Ändra i bokningsbara dagar (skrivbehörighet krävs)

Det går nu att ändra bokningsbara dagar för den som har skrivbehörighet. Klicka på Menyikonen, sedan på Inaktivera datum.

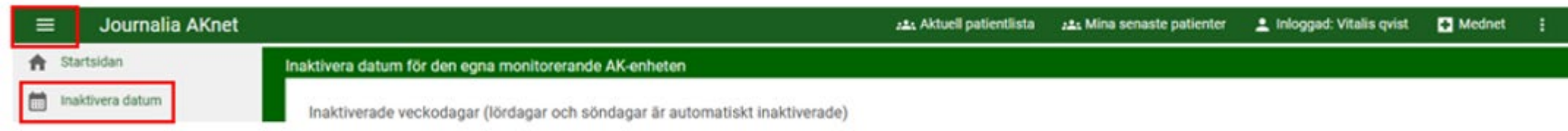

Klicka på Lägg till ett nytt datum att inaktivera. Välj det datum som inte ska vara bokningsbar. Klicka sedan på Spara ovan valda framtida inaktiverade datum.

|         | : Journalia AK         | net |               |           |                      |             |       |        |            |             | 2844                                    | Aktuell |
|---------|------------------------|-----|---------------|-----------|----------------------|-------------|-------|--------|------------|-------------|-----------------------------------------|---------|
| ŧ       | Startsidan             |     | Inaktivera da | tum för   | den egna             | monitore    | erand | e AK-  | enhete     | n           |                                         |         |
|         | Inaktivera datum       |     | Inaktivera    | de veck   | odagar (             | lördagar o  | ch s  | öndag  | jar är a   | utomatis    | skt inaktiverade)                       |         |
| φ       | inställningar          | *   | MÂN           | TIS       | ONS                  | TORS        | FR    | E      | LÖR        | SÖN         |                                         |         |
| ₽¥<br>₽ | AK-enhetens rapporter  | •   | Inaktivera    | ide datu  | m i fram             | tid (utöver | ovar  | n vald | a vecko    | odagar o    | och vanliga helgdagar)                  |         |
| =       | Rapporter alla enheter |     |               |           |                      |             |       |        | 111.050.00 | 5           |                                         | 1       |
| 0       | Loggar                 |     | 2025-03-2     | 27        |                      |             | ×     |        | v.13 2     | 2025-03-2   | 27 torsdag                              |         |
|         | Specialfunktioner      | *   | LÄ            | GG TILL I | ETT NYTT<br>NAKTIVEF | DATUM A     | п     |        |            | SPARA<br>IN | OVAN VALDA FRAMTIDA<br>AKTIVERADE DATUM |         |

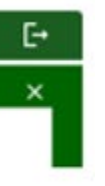

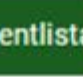

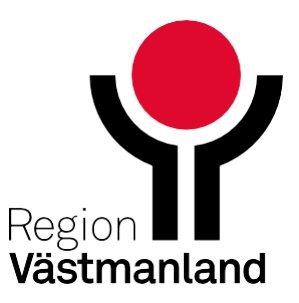

## Rättning – Utskrifter Minskad risk att skicka dubbla brev

Under kortet utskrifter. När "massutskrift" väljs försvinner knappen utskrift direkt efter klick, vilket gör att det inte går att skicka 2 uppsättningar brev

| =       | Journalia AKnet                                  | 221 Aktuell patientlista | Mina senas دغد                 |
|---------|--------------------------------------------------|--------------------------|--------------------------------|
| Doserin | Förhandsvisning av meddelande till/för patienten |                          |                                |
| Vālj    | 0<br>A                                           | Datum:<br>Personnr:      | 2025-03-24<br>19 231104 - 123- |
| 1 mot   |                                                  | Mitral Prote             | sson                           |
|         |                                                  | gatan 3<br>74312 Väste   | rås                            |

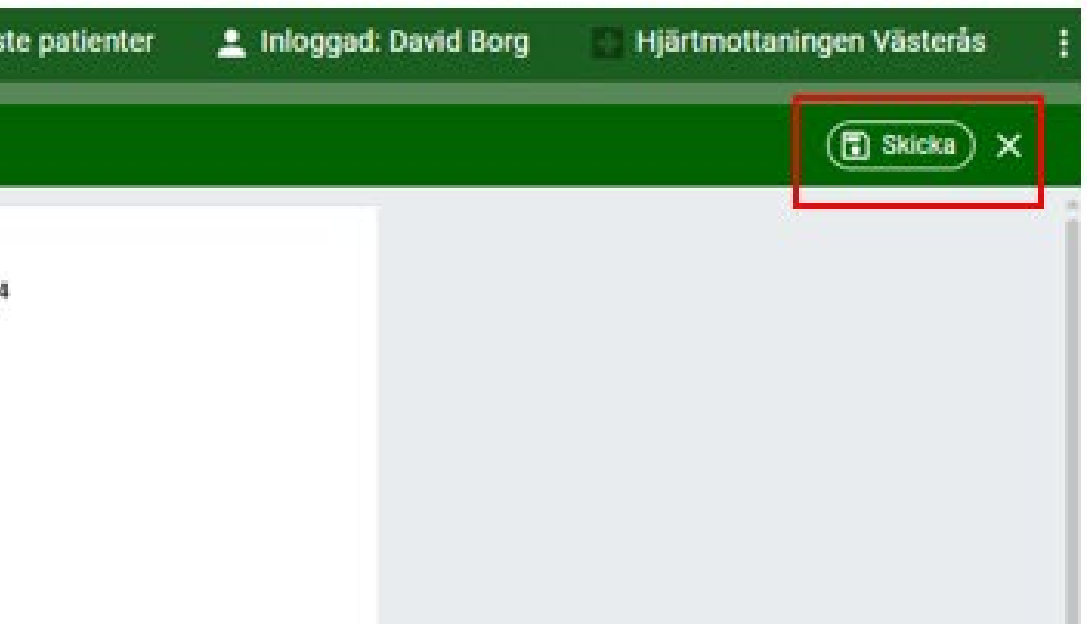

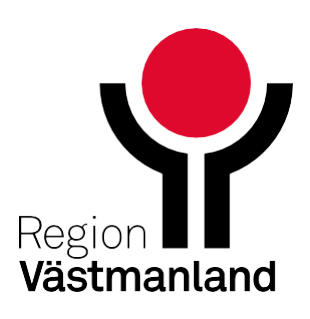

## **Rättning - Fellista**

Tidigare kunde labsvar gå till både till behandlande enhet och beställande enhet när beställning av PK(INR) gjorts i Cosmic.

- Patient har aktiv behandling på enhet 1
- Beställning görs av PK(INR) av enhet 2 i Cosmic
- Svaret går inte längre till enhet 1's fellista

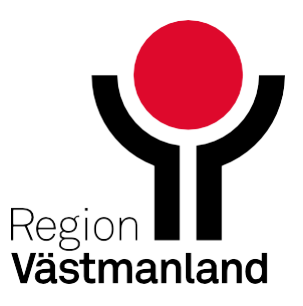

## Rättning – Aktuell behandling Avsluta/återöppna

Knappen Avsluta/återöppna behndlingen har nu blivit två knappar: Avsluta och Återöppna behandling. Detta medför att en osignerad kontroll inte längre kan starta vid avslut av behandling, vilket tidigare kunde inträffa.

| Aktuell behandling             |                       | Ansvarig          | g enhet: Mednet            | Patient                          | lansv | varig:                                   |               |                  |              |                          | o ×    |
|--------------------------------|-----------------------|-------------------|----------------------------|----------------------------------|-------|------------------------------------------|---------------|------------------|--------------|--------------------------|--------|
|                                |                       |                   |                            | Ansvarig enhet                   |       |                                          |               |                  |              |                          | Reater |
| Markering                      | Patientansvarig       |                   | 2                          | - Mednet                         |       |                                          | - Längd       | cm Kroppsvikt    | kg Mät       | t kroppsvikt             |        |
| Indikation 1                   |                       |                   |                            |                                  |       |                                          |               |                  |              |                          |        |
| Bentrombos                     | × - Indikatik         | on 2              |                            |                                  | ÷     | Indikation 3                             |               | ▼ Indikation 4   |              |                          |        |
| Start behandling<br>2023-01-12 | 🖬 Senaste omprövning  | E Tr              | mandingstid<br>Ills vidare |                                  | -     | Behandlingstid - kommentar<br>12 månader |               |                  | Nästa<br>202 | i omprövning<br>4-01-13  |        |
| AK-läkemedel<br>Waran 2,5 mg   | Mätmetod<br>+ PK(INR) | - 2,0             | lái min<br>,0              | Māl max<br>3,0                   | 0     | LMH vid PK<<br>1,7                       | C LMH (kväll) |                  | - LMF        | l (morgon)               | -      |
| Behandlingsinformation (röd)   | Behandlin             | gsinformation (or | xrange)                    |                                  |       | Behandlingsinformation (gul)             |               | Behandlingsinfor | nation (blå) |                          |        |
|                                | Rad 2. 0              | gift och glad     | d                          |                                  |       | Rad 1.Hör dåligt, ser dåligt             |               | ***              |              |                          |        |
| Avslutsdatum                   | Avslutsorsak          |                   |                            | <ul> <li>Avslutsorsak</li> </ul> | - ko  | mmentar                                  |               | AVSLUTA          |              | ÅTERÖPPNA<br>BEHANDLINGE | N      |

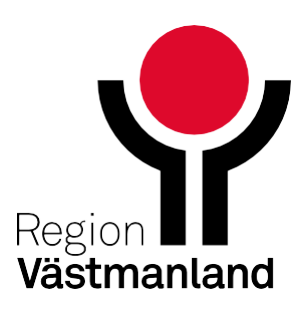

# Rättning – Patient med tidigare behandling på annan enhet

Det går nu att starta en ny behandling för en patient som tidigare tillhört en annan enhet utan att patienten behöver överflyttas.

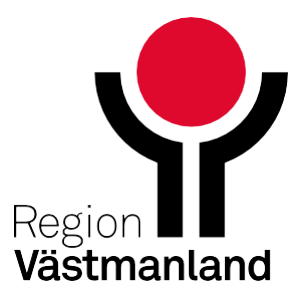

## Rättning – Klocka borttagen

Möjligheten att välja bokad tidpunkt för nästa kontroll med klocka på skärm är borttagen, istället skrivs alltid tidpunkt in. Gäller endast de som har tidsbokning med klockslag konfigurerad.

| Senaste kontroli               |        |                                |                        |           |                                 | 🔁 Kopiera tidi | igare doserin | a) 🔳 Extra | text LMH-protylax          | Sårskild dosering      | Rade         |  |
|--------------------------------|--------|--------------------------------|------------------------|-----------|---------------------------------|----------------|---------------|------------|----------------------------|------------------------|--------------|--|
| Provtagning / ma<br>2025-03-20 | torsda | ag                             | Provtagning<br>PK(INR) | styp, mät | metod                           | ÷              | Värde<br>2,1  | INR        | Kommentar ti               | I provtagning, mätning |              |  |
| Dosering fr o m 2025-03-20     |        |                                | mg/vecka               |           | 0,5                             | C              | Tis<br>0,5    | 0          | Ons<br>0,5                 | 0,5                    | Fre<br>⊖ 0,5 |  |
| Intervall<br>1 dag             | ÷      | Nästa kontroll<br>2025-03-24 n | nåndag                 | ×         | Nästa kontroll tid<br>kl. 09:00 |                | Signal        |            | Intern komme<br>Intern kom | ntar<br>mentar skrivs  |              |  |
|                                |        |                                | Antal bok              | ningar    | denna dag: 1                    |                |               |            |                            |                        |              |  |

### Tidigare fanns denna klocka:

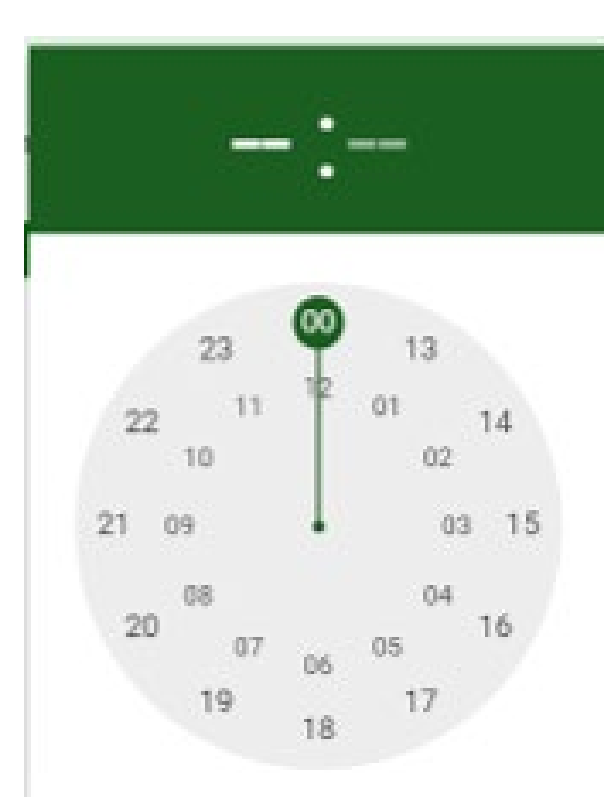

| era denna kontroli |   |                                |      |                 |               |                           | o ×       |
|--------------------|---|--------------------------------|------|-----------------|---------------|---------------------------|-----------|
|                    | Q | Ring !                         |      | Har ringt - da  | tum           |                           |           |
| 0 Lör              | 0 | 50n<br>0,5                     | 0    | tabi/vecka<br>3 | 0             | Hel/del tablett<br>0,5 (2 | ,5 mg) 🗘  |
|                    | Q | Meddelandetyp<br>Doseringsbrev |      |                 | SIGNERA       |                           |           |
|                    |   | Visa PDF                       | stop | Visa 117        | 7<br>else - s | För inte                  | ernt bruk |

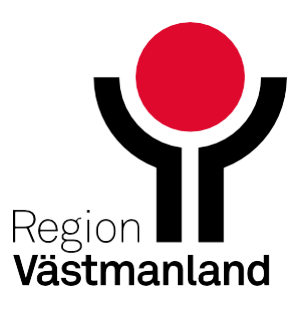

# Rättning – Oformaterat personnummer för enklare kopiering

I patientraden finns personnummer utan mellanslag för att underlätta kopiering av personnummer. (Markera – Ctrl+C)

| ≡ Journalia AKnet    | 19 330101 - 1234 | Testemo, A |
|----------------------|------------------|------------|
| Patient 193301011234 |                  |            |
| 19 330101 - 1234     | Testemo, Anton   |            |

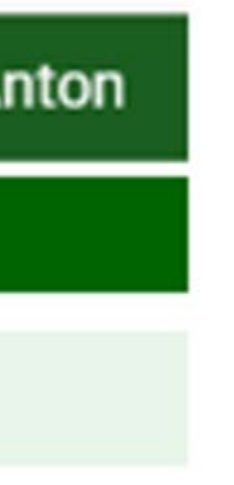

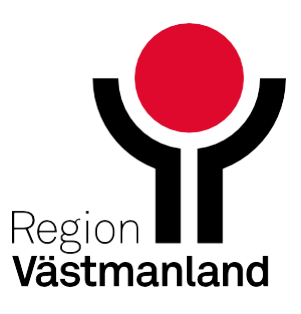

## Rättning – Bevakning

Ändring av Påminnelsedatum i en bevakning satte dagens datum om Händelsedatum ändrades i efterhand. Det är nu rättat.

Bevakningslistan visar nu när och av vem som bevakningen senast ändrades.

| ≡ Journalia AKnet    | 19 231104 - 1234  | Protesson, Mitral  | 224 A)               | ktuell patientlista      | د±. Mina sen |
|----------------------|-------------------|--------------------|----------------------|--------------------------|--------------|
| Patient 192311041234 |                   |                    |                      | $\leftarrow \rightarrow$ |              |
| 19 231104 - 1234     | Protesson, Mitral |                    | Man 101 år           | Plats för telefo         | onnummer     |
| Bevakningar          |                   |                    |                      |                          |              |
| Händelse 🕹           | Påminnelse        | Händelse för urval |                      | Fri text                 | Änd          |
| 2025-04-29           | 2025-03-31        | Övrigt             |                      |                          | Dav          |
| Aktuell behandling   |                   | Ansvarig enhet:    | Hjärtmottaningen Väs | terås teinr: 021-17 (    | 51 13        |

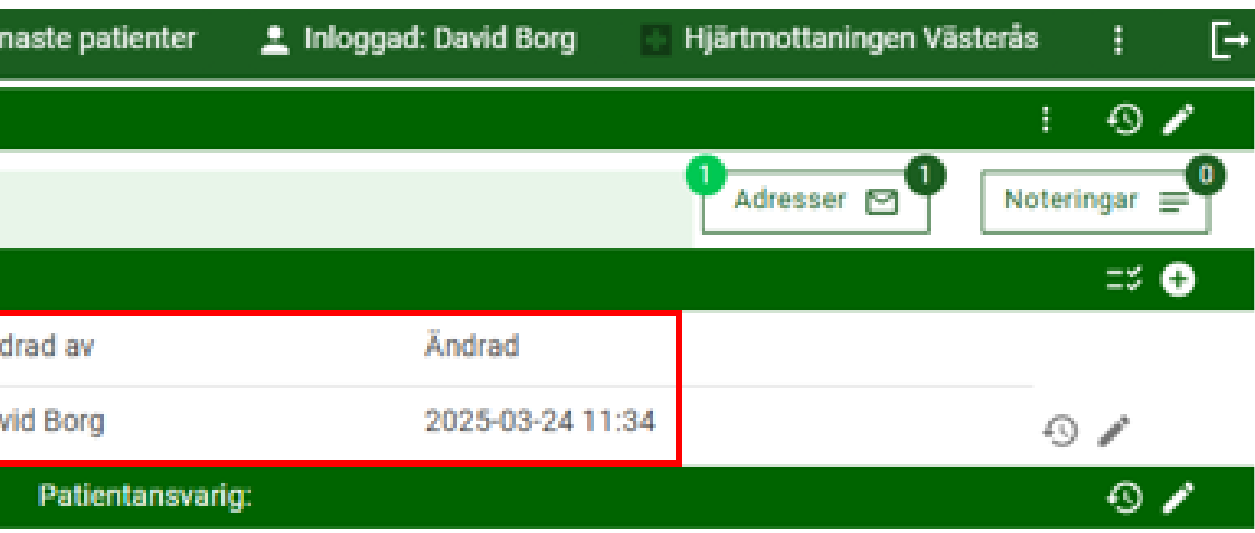

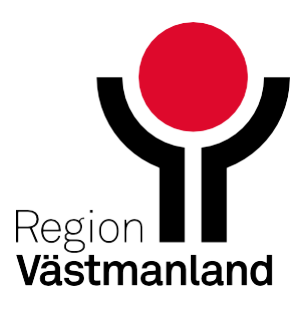

# Rättning – Senaste kontroll Provsvar kvar på lista ovanför senaste kontroll

Ovanför Senaste kontroll provsvarslista visas provsvar som inte är omhändertagna.

Det kunde inträffa att provsvar som var omhändertagna låg kvar i detta visningsläge.

| ≡ Journa                            | alia AKnet                        | 19 231104 - 123                     | 4 Protesson, Mit                  | ral                         | 2 <b>2</b> 1 /         | Aktuell patientlista          | :1: Mina senaste pat     | ienter 💄 Inlogga         | d: David Borg         | Hjärtmottaningen V             | ästeri |
|-------------------------------------|-----------------------------------|-------------------------------------|-----------------------------------|-----------------------------|------------------------|-------------------------------|--------------------------|--------------------------|-----------------------|--------------------------------|--------|
| Patient 192311                      | 041234                            |                                     |                                   |                             |                        | $\leftrightarrow \rightarrow$ |                          |                          |                       |                                |        |
| 19 231104 - 12                      | 234                               | Protesson, Mitra                    | al                                |                             | Man 101 år             | Plats för telefo              | onnummer                 |                          |                       | Adresser 🖂 🔍                   | ' [    |
| Bevakningar                         |                                   |                                     |                                   |                             |                        |                               |                          |                          |                       |                                |        |
| Händelse 🗸                          |                                   | Påminnelse                          | Hände                             | lse för urval               |                        | Fri text                      | Ändrad av                |                          | Ändrad                |                                |        |
| 2025-04-29                          |                                   | 2025-03-31                          | Övrigt                            |                             |                        |                               | David Borg               |                          | 2025-03-24 11:34      | 1                              |        |
| Aktuell behand                      | ling                              |                                     |                                   | Ansvarig enhet: H           | ljärtmottaningen Vä    | sterås telnr: 021-17 6        | 51 13 Patien             | tansvarig:               |                       |                                |        |
| Start<br>2025-02-04                 | Markering                         |                                     | ndikationer<br>Mekanisk mitralisi | klaff- eller dubbe          | Iklaffprotes           |                               |                          |                          |                       | Längd<br>cm                    | Vik    |
| Omprövas<br>2026-02-04              | AK-läkemedel<br>Waran 2,5 mg      | ,                                   | Mätmetod<br>PK(INR)               |                             | Mälvärde<br>2,5 - 3,5  | LMH vid PK<<br>1,5            | LMH vid behov            |                          |                       | Behandlingstid<br>Tills vidare |        |
| Importerade pr                      | rovsvar som ännu                  | inte hanterats                      |                                   |                             |                        |                               |                          |                          |                       |                                |        |
| Beställarkod                        | Prov                              | v-id Prov                           | rtagningdatum ↓                   | Analys                      | Res                    | sultat                        | Kommentar                | Listad                   | Inte dosgrunda        | nde - signerad                 |        |
|                                     |                                   | 202                                 | 5-03-24                           | P-PK (                      | INR) 2,0               |                               |                          |                          |                       |                                |        |
| Senaste kontro                      | II                                | 📀 Skjut fram pår                    | ninnelse) (🖛 Återställ)           | påminnelse) 🗎 Me            | ddelande för patienten | (skicka/utskrift)) 📑          | Meddelande för patienten | (utskrift)) 🗎 Valfritt n | neddelande för patien | ten                            |        |
| Provtagning / mätning<br>2025-03-14 |                                   | Provtagningstyp, mätmeto<br>PK(INR) | vd V                              | <sup>/ärde</sup><br>1,8 INR |                        | Kommentar till provta         | gning, mätning           |                          |                       |                                |        |
| Doseringsperiod<br>2025-03-14       |                                   | Läkemedel V<br>Waran 2,5 mg         | /eckodos N<br>11,25 mg            | 0,5 tabl                    | Tis<br>0,5 tabl        | Ons<br>1 tabl                 | Tors<br>0,5 tabl         | Fre<br>0,5 tabl          | Lör<br>0,5 tabl       | Sön<br>1 tabl                  | Tai    |
| Intervall<br>1 dag                  | Nästa kontroll<br>v.12 2025-03-17 | 7 måndag                            |                                   |                             |                        | Signerad<br>SE2321000172-10   | 03R 2025-03-14 16:34     |                          | Meddelande skapat/    | utskrivet                      |        |
| Finns inga tidig                    | jare kontroller.                  |                                     |                                   |                             |                        |                               |                          |                          |                       |                                |        |

\*Bilden visar ett provsvar som ännu inte är hanterad och denna händelse kommer att kvar då den är korrekt. Bilden är endast för att visa var i systemet rättningen har skett.

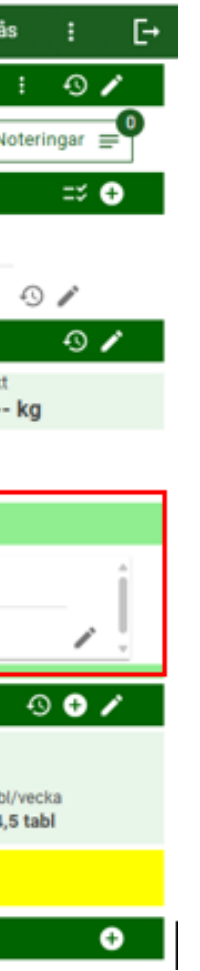

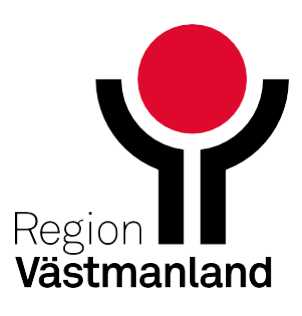